### WINDOWS 10

#### ZONE DE NOTIFICATION

# « TOUJOURS AFFICHER LES ICÔNES »

**Situation** 

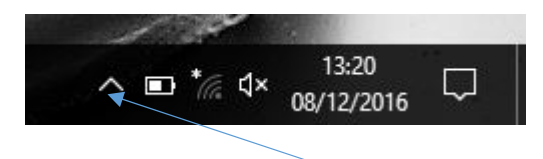

Nous sommes obligés de cliquer pour voir les icônes « masquées »

## Procédure pour afficher les icônes « masquées » afin d'obtenir la situation ci-dessous

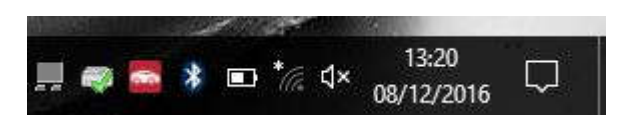

1/ Clic droit du la « barre de tâches »

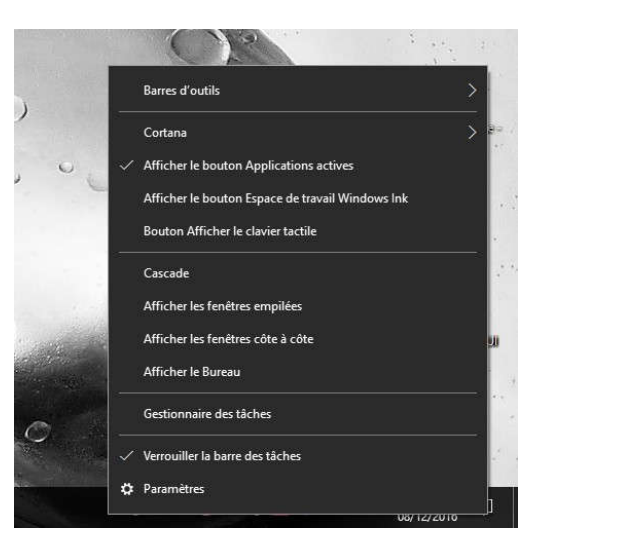

## 2/ Clic gauche sur « paramètres »

On obtient :

| Paramètres              | - D                                                         | × |
|-------------------------|-------------------------------------------------------------|---|
| 🐯 Accueil               | Combiner les boutons de la barre des tâches                 |   |
| Rechercher un paramètre | Lorsque la barre des tâches est pleine                      | 1 |
| Personnalisation        | Zone de notification                                        |   |
| 🖾 Arrière-plan          | Sélectionner les icônes à afficher dans la barre des tâches |   |

On obtient :

### 3/ Cliquer gauche sur « Sélectionner les icônes à afficher dans la barre des tâches »

On obtient :

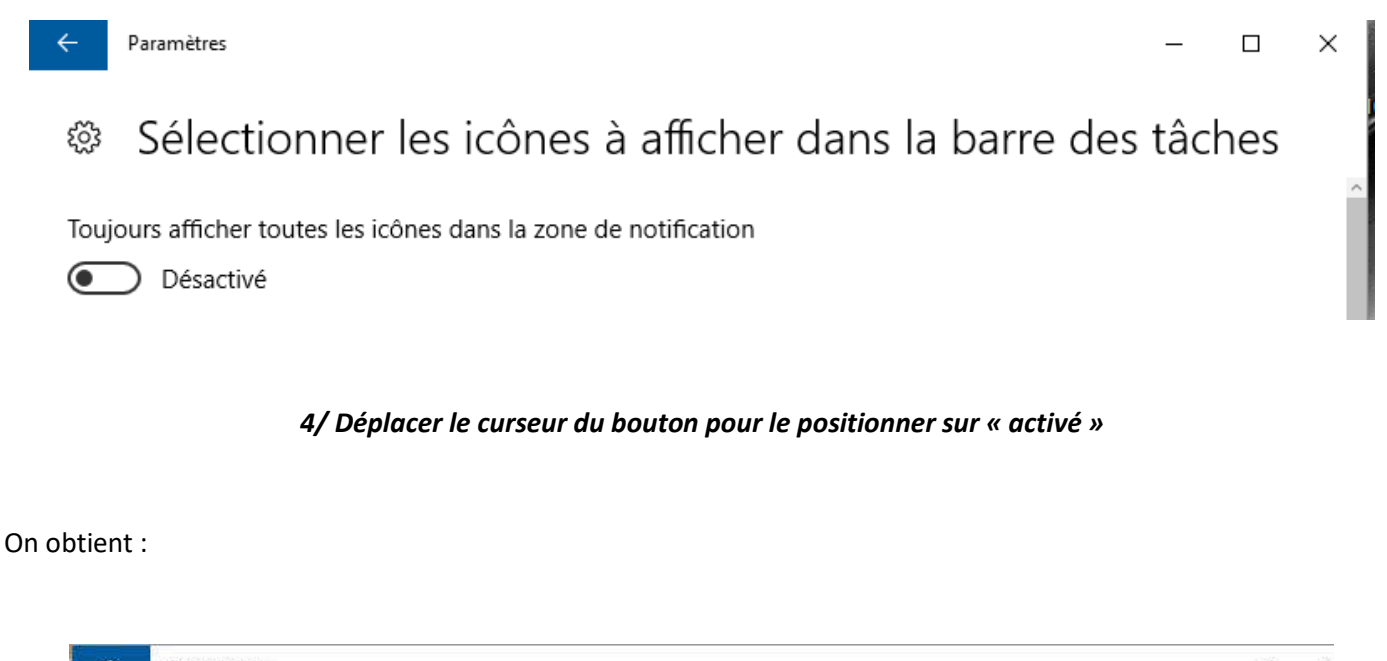

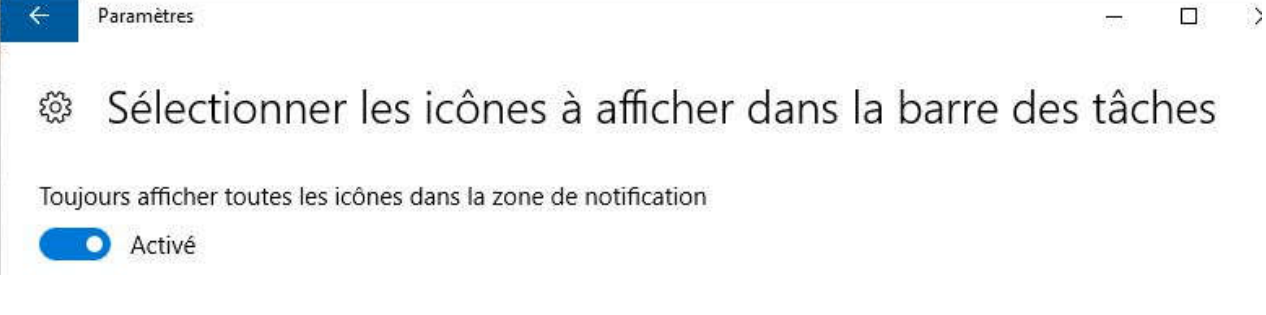

<u>FIN</u>